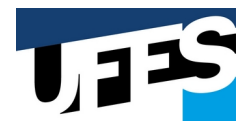

## UNIVERSIDADE FEDERAL DO ESPÍRITO SANTO Centro de Ciências Exatas POP SA – Protocolo Atividades Complementares

| PROCEDIMENTO OPERACIONAL PROTOCOLO DE ATIVIDADES COMPLEMENTARES |                                                                                                    |
|-----------------------------------------------------------------|----------------------------------------------------------------------------------------------------|
| ATRIBUIÇÃO                                                      | Abertura de Documento Avulso para Atividades Complementares                                                                                                    |
| TAREFA                                                          | Autuar Documento Avulso com Atividades Complementares                                                                                                    |
| QUANDO REALIZAR                                                 | Quando solicitado por alunos                                                                                                    |
| ONDE REALIZAR                                                   | Secretaria de Gestão                                                                                                    |
| POR QUE REALIZAR                                                | Atividades Complementares – Exigido no PPC do Curso                                                                                                    |
|                                                                 | 1. O Servidor da Secretaria de Gestão recebe o Formulário Unificado para Registro de Atividades Complementares Modelo 2021-09-09.                                                                                                    |
| COMO REALIZAR                                                   | 2. O servidor que recebeu a solicitação deverá verificar se todos os campos do formulário estão devidamente preenchidos, especialmente os campos de identificação do aluno na parte superior e se o formulário está devidamente assinado.                                                                                                    |
|                                                                 | 3. Para cada atividade descrita deverá haver um documento comprobatório em que conste o nome do aluno como participante ou concluinte da referida atividade. Este documento precisa estar assinado pela instituição/representante. Se o aluno listar, por exemplo, 5 atividades, deve haver 5 comprovantes.                                                                                                    |
|                                                                 | 4. Acessar o site do CCE e inserir os documentos exigidos (formulário preenchido e comprovantes).                                                                                                    |
|                                                                 | 5. Caso o formulário esteja incompleto ou sem assinatura, ou falte algum documento o servidor deverá rejeitá-lo e devolver tudo ao solicitante para ajustes.                                                                                                    |
|                                                                 | <ul> <li>6. Caso o formulário esteja correto, deverá autuar no lepisma:</li> <li>TIPO DE DOCUMENTO: "Documento Avulso";</li> <li>UNIDADE DE PROCEDÊNCIA: UNIDADE A QUE O ALUNO ESTÁ VINCULADO (Colegiado do curso dele);</li> <li>TIPO DE INTERESSADO: "Aluno";</li> <li>INTERESSADO: Nome do Aluno em questão;</li> <li>ASSUNTO: ENSINO SUPERIOR: Cursos de graduação (inclusive na modalidade a distância): Vida acadêmica</li> </ul>                                                                                                    |
|                                                                 | <ul> <li>dos alunos dos cursos de graduação: Avaliação acadêmica: Provas. Exames. Trabalhos (inclusive verificações suplementares)</li> <li>RESUMO DO ASSUNTO: "Atividades Complementares";</li> </ul>                                                                                                    |
|                                                                 | 7. Adicionar o formulário preenchido na condição de "Cópia Simples".                                                                                                    |
|                                                                 | 8. Adicionar os documentos na condição de "Cópia autenticada administrativamente de via original".                                                                                                    |
|                                                                 | 9. Acessar o formulário de resposta, onde deve inserir o número de protocolo do documento e o identificador. O sistema enviará um e-mail automático ao aluno com o número do documento para acompanhamento.                                                                                                    |
|                                                                 | 10. Tramitar para a "Secretaria Acadêmica". Fluxo: Protocolado na Secretaria de Gestão $\rightarrow$ Tramitar para "Secretaria Acadêmica". $\rightarrow$ Secretaria Acadêmica anexa histórico, confere o formulário preenchido e encaminha para coordenador do curso respectivo $\rightarrow$ Coordenador avalia e envia para "Secretaria Acadêmica" $\rightarrow$ Se houver erros, a Secretaria Acadêmica comunica o aluno, que deve enviar e-mail com a documentação corrigida. Em seguida, reenvia à coordenação para nova análise e tramita de volta para Secretaria Acadêmica $\rightarrow$ Estando tudo correto, Secretaria Acadêmica lança as atividades no histórico do aluno e arquiva o documento. |